## **USA Swimming Registration Instructions**

USA Swimming registrations must be completed and paid-for through the USA Swimming Online Member Registration Process in order for swimmers to participate in practices and meets. **As USA Swimming provides our club liability insurance for the swimmers while they are on deck and in the pool, swimmers will not be allowed to practice until that requirement is completed.** Please follow the instructions below to complete this process.

## **Creating a Parent Account:**

All parents must create a Parent Account in the USA Swimming Membership Site. This is separate from the Gators website. *If you already have a Parent Account and purchased a membership from the last membership year, your swimmer's renewal will be managed by the club and billed to your account.* 

 Go to <u>https://hub.usaswimming.org/landing</u> and create an account. Select "Create a Login" and provide your email address. A verification email will be sent to that email address from swims@usaswimming.org. Make sure to check your spam folder or add this to your trusted senders list. Enter the verification code to proceed.

| Chrome File Edit View | History Bookmarks Profiles Tal | Window     | Help                         |                   |                           | e 0 41 ł 🖬 🗢 🤉             | 891      | Fri Sep 9 3-2 |
|-----------------------|--------------------------------|------------|------------------------------|-------------------|---------------------------|----------------------------|----------|---------------|
| 🗧 🗧 🕘 New Tab         | X   👹 USA Swimming             | ×          | USA Swimming                 | ×                 | +                         |                            |          |               |
| € → C                 | swimming.org/landing           |            |                              |                   |                           |                            | ô \$     |               |
| IISA                  |                                |            |                              |                   | EVENTS & TICKETS          | FIND A SWIM TEAM & LESSONS | SWIM SHO | P Logir       |
| SWIMMING              |                                |            |                              |                   |                           |                            |          |               |
|                       |                                |            |                              |                   |                           |                            |          |               |
|                       |                                |            |                              |                   |                           |                            |          |               |
|                       |                                |            | -                            | _                 |                           |                            |          |               |
|                       |                                |            | CREATE A LO                  | OGIN              |                           |                            |          |               |
|                       |                                | Please     | e enter your email addres    | s to continue.    |                           |                            |          |               |
|                       |                                | Email      | Address:                     |                   |                           |                            |          |               |
|                       |                                |            |                              |                   |                           |                            |          |               |
|                       |                                |            |                              |                   |                           |                            |          |               |
|                       |                                |            | CONTINU                      | E                 |                           |                            |          |               |
|                       |                                |            |                              |                   |                           |                            |          |               |
|                       |                                |            | CANCEL                       |                   |                           |                            |          |               |
|                       |                                | Need       | h-l-2 D-f t- th- f-          | landar enter      |                           |                            |          |               |
|                       | Humin and a                    | Need       | neip? kerer to the fo        | tiowing resc      | urces:                    |                            |          |               |
|                       | in you are a y                 | aren abou  | e to register your crint, pi | icase create yo   | an account mist - ARTICLE |                            |          |               |
|                       |                                | Howto      | prosto so Account for Evi    | is a Pergint - vi | 100                       |                            |          |               |
|                       | How do I                       | now to     | may CW/M/C account if I also | randu haun a m    | imperchina ARTICLE        |                            |          |               |
|                       | How do I                       | ow do Low  | ate an account in EWIME      | as a non-mom      | heritershipt - ARTICLE    |                            |          |               |
|                       |                                | Manufal In | ate an account in systems i  | family manh       | -2 KOTICLE                |                            |          |               |
|                       |                                | 11044 0010 | cere a new account for a     | manny memor       | CT C - P101 1 (1)(0.0)    |                            |          |               |

• Once you have verified your email, you will be asked to create a Username and Password.

| Chrome File Edit View     | History Bookmarks Profiles Tab | Window Help                                                                                                    |                      | 0                     | e 0 41 3 🖬 🗢 🤉             | 1 😫 🧧 Pris | ep 9-312 |
|---------------------------|--------------------------------|----------------------------------------------------------------------------------------------------|----------------------|-----------------------|----------------------------|------------|----------|
| 🔍 🔍 🧿 🧿 New Tab           | × 🛛 🦉 USA Swimming             | X 💐 USA Swimming                                                                                                    | × +                  |                       |                            |            |          |
| ← → C i https://hub.usasv | wimming.org/landing            |                                                                                                    |                      |                       |                            | 0 \$ 0     | •        |
| USA                       |                                |                                                                                                    |                      | EVENTS & TICKETS      | FIND A SWIM TEAM & LESSONS | SWIM SHOP  | Logi     |
| SWIMMUNG                  |                                |                                                                                                    |                      |                       |                            |            |          |
|                           |                                |                                                                                                    |                      |                       |                            |            |          |
|                           |                                |                                                                                                    |                      |                       |                            |            |          |
|                           |                                |                                                                                                    | -                    |                       |                            |            |          |
|                           |                                | LOGIN                                                                                                    |                      |                       |                            |            |          |
|                           |                                | Please login with your usernar                                                                                                    | ne and password.     |                       |                            |            |          |
|                           |                                | Username:                                                                                                    |                      |                       |                            |            |          |
|                           |                                | D                                                                                                    |                      |                       |                            |            |          |
|                           |                                | Password:                                                                                                    |                      |                       |                            |            |          |
|                           |                                |                                                                                                    | 10                   |                       |                            |            |          |
|                           |                                |                                                                                                    |                      |                       |                            |            |          |
|                           |                                | LOGIN                                                                                                    |                      |                       |                            |            |          |
|                           |                                |                                                                                                    | _                    |                       |                            |            |          |
|                           |                                | FORGOT PASS                                                                                                    | WORD                 |                       |                            |            |          |
|                           |                                | Contraction of the local division of the local division of the loc |                      |                       |                            |            |          |
|                           |                                | CREATE A LO                                                                                                    | DGIN                 |                       |                            |            |          |
|                           |                                | Need help? Refer to the fo                                                                                                    | llowing resource     | \$:                   |                            |            |          |
|                           | If you are a p                 | arent about to register your child, p                                                                                                    | lease create your ac | count first - ARTICLI |                            |            |          |
|                           |                                | How to create an Account                                                                                                    | is a Parent - VIDEO  |                       |                            |            |          |
|                           |                                | How to create an Account for Ex                                                                                                    | isting Members - VIC | DEO                   |                            |            |          |
|                           |                                |                                                                                                    |                      | Contraction and       |                            |            |          |

• After you log in and are on your dashboard, you will be tempted to "Add a Family Member" - **DON'T**. Trust us on this.

## **Purchasing a Membership**

After you login to your Parent Account, please follow the steps below for purchasing a USA Swimming Membership for your swimmer.

• Open a separate tab in your browser and open our club registration link at: <u>https://omr.usaswimming.org/omr/welcome/172604CA570343</u>.

| 🔹 Firefox File Edit View History Bookmarks Tools Window Help 🧕 🛧 🕢 41 💈 🖬 🗢 🖓 Q 😰 🖉 F                                                              | ri Sep 9 2:22 PM |
|----------------------------------------------------------------------------------------------------|------------------|
| USA Determing x +                                                                                                    | ~                |
| C & https://omr.usaswimming.org/com/welcome/D9644A898D8518                                                                                         | i 🛛 🕥 i          |
| EVENTS & TICKETS FIND A SWIM TEAM & LESSONS SWIM SHOP Welcome Wen                                                                                  | dy 💄 Logout      |
| [stranged]                                                                                                    | r du settere     |
| Members                                                                                                    | Education        |
| USA Swimming Online Member Registration                                                                                                    |                  |
| Welcome                                                                                                    |                  |
| Click 'Continue' to register a new person or re-register an existing person with USA Swimming. This registration is associated as a member of the, |                  |
| LSC: Michigan Swimming (MI)                                                                                                    |                  |
| Club: Grosse Pointe Gators (GPG)                                                                                                    |                  |
| If this is not the registration option that you intended, please get the correct link from your coach before starting your registration.           |                  |
| CONTINUE                                                                                                    |                  |
| LUSA<br>E                                                                                                    |                  |
| FOLLOW<br>((a) ((c) ((c)))                                                                                                    |                  |
|                                                                                                    |                  |

• You will have the option to register yourself (only do this if you need to register as a non athlete member coach, official or board member) or someone other than yourself (your swimmer child). After identifying WHO the membership for, you will need to select either New Member (for people who have never been USA Swimming members) or Renew Member (for people who have been USA Swimming members, even if they aren't currently active, took a couple of seasons off, etc.).

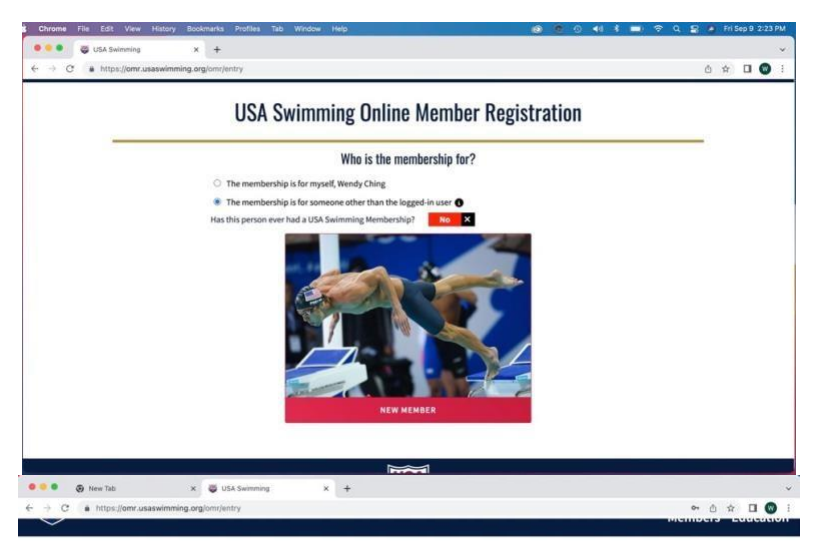

**USA Swimming Online Member Registration** 

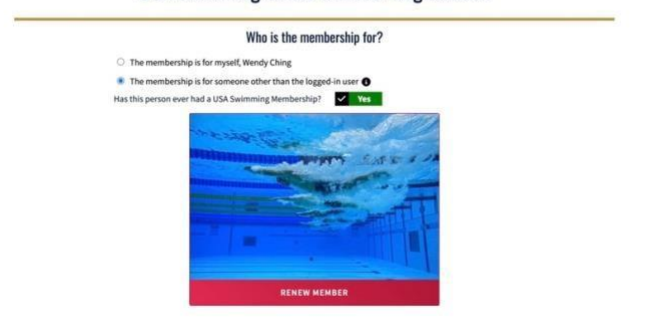

• If you are registering as a NEW MEMBER, complete all the required fields, select the type of membership. Your registration should be complete once you have added the membership to your cart and successfully checked out.

| R | egistration For:<br>P Gater                                                              | Membership<br>USA Swimming Membership Selec                 | t Memberships                                       |                                 |                |  |  |
|---|------------------------------------------------------------------------------------------|-------------------------------------------------------------|-----------------------------------------------------|---------------------------------|----------------|--|--|
| ~ | About Member                                                                             | MEMBERSHIP NAME                                             | EXPIRATION DATE                                     |                                 |                |  |  |
| ~ | Member Contact                                                                           | Junior Coach                                                | 12/31/2023                                          |                                 | Details        |  |  |
| * | Membership                                                                               | Premium Athlete                                             | 12/31/2023                                          |                                 | Details        |  |  |
|   | Ethnicity                                                                                | Individual Season Athlete                                   | 08/31/2023                                          |                                 | Details        |  |  |
| × | Gender<br>(complete other steps first)<br>Member Summary<br>(complete other steps first) | Individual athlete membership in USA Swimming registration. | g which may be offered at the option of the LSC for | a period of 150 days commencing | on the date of |  |  |

• If you are renewing your membership for yourself or your swimmer, you will be directed to the "Existing Member Search" page. Enter your swimmer's name and date of birth into the Existing Member Search and select the correct profile.

| New Tab X                                                     | USA Swimming × +                                                  |                                                 |                           |
|---------------------------------------------------------------|-------------------------------------------------------------------|-------------------------------------------------|---------------------------|
| C  https://omr.usaswimming.org/omr                            | lother/search                                                     |                                                 |                           |
|                                                               | Existing Member                                                   | Search                                          |                           |
| ← Back to Registration Er<br>To search for a person who is an | ttry<br>existing member of USA swimming, enter the member's first | name, last name, and birth date. If you are una | ble to locate the member, |
| Legal First Name*                                             | Legal Last Name*                                                  | Birth Date*                                     |                           |
| Wendy                                                         | Ching                                                             |                                                 | ~                         |
|                                                               | N FOR MEMORY                                                      |                                                 |                           |
|                                                               |                                                                   |                                                 |                           |
|                                                               |                                                                   |                                                 |                           |
|                                                               | USA                                                               |                                                 |                           |
|                                                               |                                                                   |                                                 |                           |
|                                                               | FOLLOW                                                            |                                                 |                           |
|                                                               | FOLLOW                                                            | ۲                                               |                           |

• You will then complete all the required fields, select the membership type. Your registration should be complete once you have added the membership to your cart and successfully checked out.

If you need assistance, please contact us at <u>gpgatorsswim@gmail.com</u>. We will do our best to respond as soon as possible.